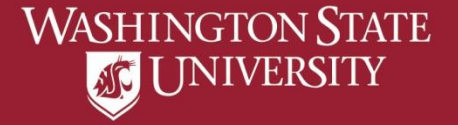

# **View Unofficial Transcript**

- a) Select "Academic Records" from Student Homepage
- b) Select "View Unofficial Transcript"
- c) Confirm Report Type as "Academic Record- Unofficial"
- d) Select "Submit" pop-ups must be allowed
- e) Unofficial Transcript will open in new page (example of current student)
- f) Example of Unofficial Transcript for Degree Awarded

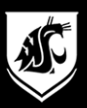

### a) Select "Academic Records" from Student Homepage

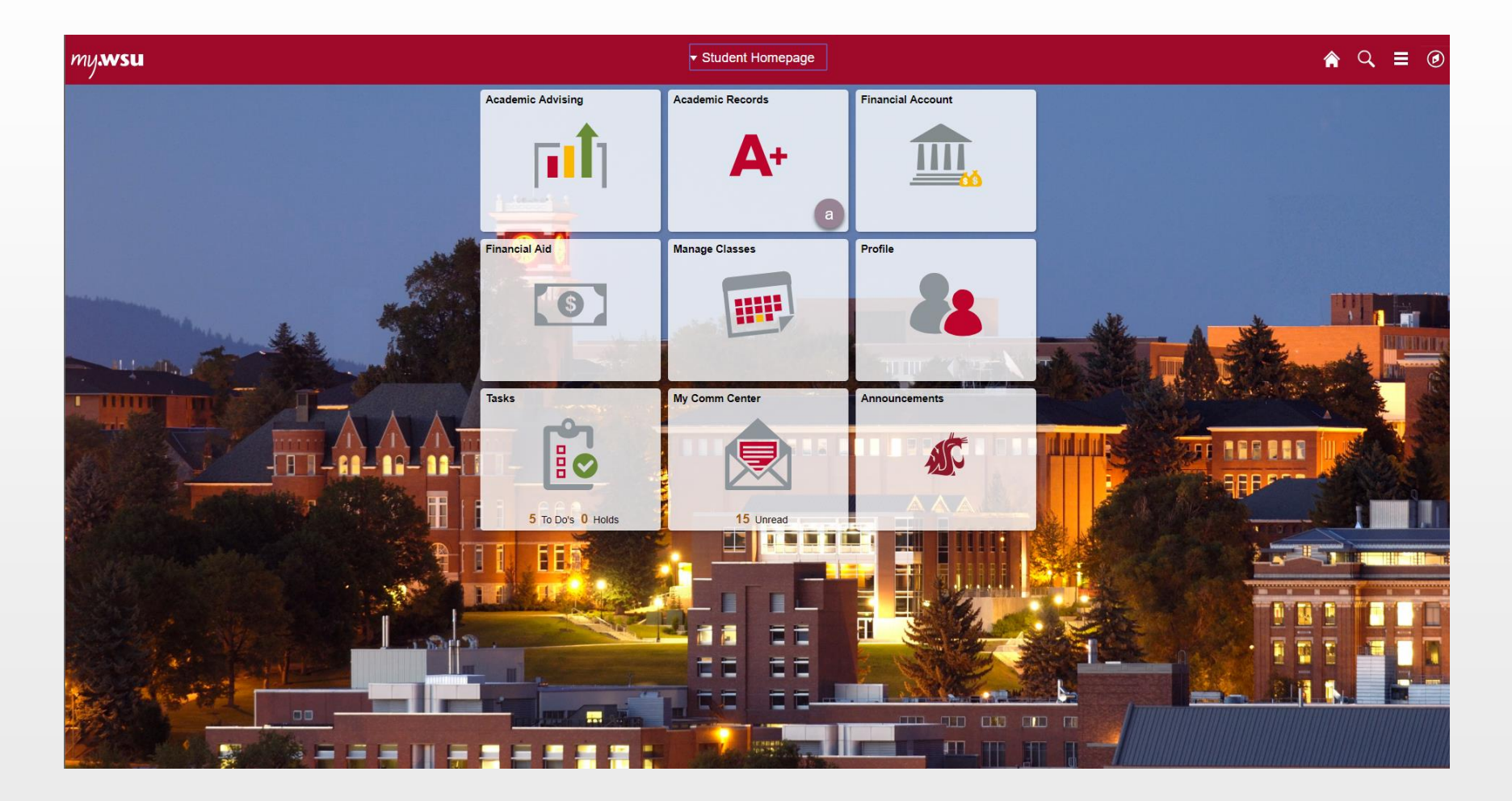

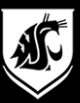

## b) Select "View Unofficial Transcript"

| Student Homepage           |                  | Course His                     | tory                 |         |         | <b>^</b>                        | Q, ≣ | •    |
|----------------------------|------------------|--------------------------------|----------------------|---------|---------|---------------------------------|------|------|
| Course History             | Course History   |                                |                      |         |         |                                 |      |      |
| ing View Grades            | T                |                                |                      |         |         |                                 | 29   | rows |
| Tiew Unofficial Transcript | Class $\Diamond$ | Description $\Diamond$         | Term 🗘               | Grade 🗘 | Units 🗘 | Status 🗘                        |      |      |
| Order Official Transcript  | COMSTRAT 380     | Advertising Principles & Pract | 2018 Summer Session  |         | 3.00    | In Progress                     |      |      |
| Verify My Enrollment       | MUS 262          | Rock Music                     | 2018 Summer Session  |         | 3.00    | 🔶 In Progress                   |      |      |
|                            | SPMGT 394        | Practicum in Sport Management  | 2018 Summer Session  |         | 1.00    | 🔶 In Progress                   |      |      |
|                            | ACCTG 230        | Intro to Financial Accounting  | 2018 Spring Semester |         | 3.00    | 🔶 In Progress                   |      |      |
|                            | B_LAW 210        | Law & Legal Environment of Bus | 2018 Spring Semester |         | 3.00    | 🔶 In Progress                   |      |      |
|                            | ECONS 102        | Fund of Macroeconomics         | 2018 Spring Semester |         | 3.00    | ♦ In Progress                   |      |      |
|                            | SPMGT 101        | Sport and Popular Culture      | 2018 Spring Semester |         | 3.00    | ♦ In Progress                   |      |      |
|                            | SPMGT 276        | Intro of Sport Mgt             | 2018 Spring Semester |         | 3.00    | ♦ In Progress                   |      |      |
|                            | SPMGT 394        | Practicum in Sport Management  | 2018 Spring Semester |         | 1.00    | 🔶 In Progress                   |      |      |
|                            | ASTRONOM 138     | Planets & Planetary Syst       | 2017 Fall Semester   | А       | 3.00    | Taken                           |      |      |
|                            | COM 102          | Public Speaking in Digital Age | 2017 Fall Semester   | А       | 3.00    | Taken                           |      |      |
|                            | ECONS 101        | Fund of Microeconomics         | 2017 Fall Semester   | А       | 3.00    | Taken                           |      |      |
|                            | ENGLISH 101      | College Composition            | 2017 Fall Semester   | TP      | 3.00    | Transferred                     |      |      |
|                            | ENGLISH 108      | Introduction to Literature     | 2017 Fall Semester   | TP      | 3.00    | <ul> <li>Transferred</li> </ul> |      |      |
|                            | ENVR_SCI 101     | Environment, Human Life, Sust  | 2017 Fall Semester   | TP      | 4.00    | Transferred                     |      |      |
|                            | HISTORY 105      | Roots of Contemporary Issues   | 2017 Fall Semester   | А       | 3.00    | Taken                           |      |      |
|                            | HISTORY 110      | American History to 1877       | 2017 Fall Semester   | TP      | 3.00    | <ul> <li>Transferred</li> </ul> |      |      |
|                            | HISTORY 121      | World History II               | 2017 Fall Semester   | TP      | 3.00    | <ul> <li>Transferred</li> </ul> |      |      |

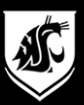

#### c) Confirm Report Type as "Academic Record- Unofficial"

| Subsidious State University       Yeew Report       Yeew All Requested Reports         Iw Vew Roadea       New Requests       Iw Requests       Iw Requests       Iw Iw Requests       Iw Iw Iw Iw Iw Iw Iw Iw Iw Iw Iw Iw Iw I | Student Homepage            | View Unofficial Transc                                                                                                    | ript                                                                                                    |
|----------------------------------------------------------------------------------------------------|-----------------------------|----------------------------------------------------------------------------------------------------|----------------------------------------------------------------------------------------------------|
| Course Hatory Vee Report Wee Report     Vee V drades     Vee V drades </th <th>Washington State University</th> <th></th> <th></th>                                                                                                    | Washington State University |                                                                                                    |                                                                                                    |
| Vew Grades     Wew Request     Wew Request     Coder Official Transcript     Order Official Transcript        Porty My Errolment                    Porty My Errolment                          Porty My Errolment                                   Porty My Errolment                          Porty My Errolment                                                                                                    | Course History              | View Report                                                                                                    | View All Requested Reports                                                                                                |
| • Vew Unofficial Transcript         Academic Record - Unofficial •           • Order Official Transcript         Formation For Studemic Record - Unofficial •           • Vew Unofficial Transcript         Machine Record - Unofficial •           • Vew Unofficial Transcript         Transcript witch can be ordered online at transcripts was ed.                                                                                                    | is View Grades              | New Request                                                                                                    | d Submit                                                                                                    |
| Order Official Transcript         Information For Students           Academic Record - This regorts hows all academic course work taken at Washington State University as well as other academic work including test scores, milestones and program/plan and degrees. The Academic Record does not replace the Official Transcript Which can be ordered online at transcript was edu.           Verify My Empliment         To view reports, your device should allow popups and have a PDF viewer.                                                                                                    | Tiew Unofficial Transcript  | Academic Record - Unofficial V                                                                                                    |                                                                                                    |
| Verify My Enrollment           Verify My Enrollment         To view reports, your device should allow popups and have a PDF viewer.                                                                                                    | Order Official Transcript   | Information For Students<br>Academic Record - This report shows all academic course work taken at Washington State University as well as oth<br>Official Transcript which can be ordered online at transcripts.wsu.edu. | er academic work including test scores, milestones and program/plan and degrees. The Academic Record does not replace the |
|                                                                                                    | Verify My Enrollment        | To view reports, your device should allow popups and have a PDF viewer.                                                                                                    |                                                                                                    |
|                                                                                                    |                             |                                                                                                    |                                                                                                    |
|                                                                                                    |                             |                                                                                                    |                                                                                                    |

#### d) Select "Submit" - pop-ups must be allowed

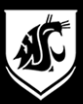

#### e) Unofficial Transcript will open in new page (example of current student)

| View Unofficial Transcript ×           | e                                                                                                    |                                                                                                    |       |
|----------------------------------------|----------------------------------------------------------------------------------------------------|----------------------------------------------------------------------------------------------------|-------|
| C 🛆 🔒 Secure   https://cstst92.wsu.edu | Must allow pop-ups                                                                                                    |                                                                                                    | ☆ :   |
| LTSRPT.pdf                             |                                                                                                    | 1 / 2                                                                                                    | ¢ ± ⊕ |
|                                        | WASHINGTON STAT                                                                                                    | Page 1 of 2 UNOFFICIAL ACADEMIC RECORD Undergraduate                                                                                                    |       |
|                                        | Name: Cougar,Butc<br>Student ID: 011556166                                                                                                    | T                                                                                                    |       |
|                                        | Institution Info: Washingto<br>Institution ID: 00380<br>Print Date: 06/06/2016                                                                                                    | State University         Charmage Learned         CarAction Learned         CarAction Learned |       |
|                                        | Program: Undergradu<br>Plan: Sport Manag<br>Course                                                                                                    | 2017 Fel Semester         Cum GPA         4.000         Cum Table         1.000         1.000         0.000           Degree-Seeking         Taxafer Cruri GPA         Taxafer Table         2.000         1.000         0.000         0.000           entri         Taxafer Cruri GPA         Taxafer Cruri GPA         Taxafer Table         2.000         6.000         0.000           entri         Centred Cluri GPA         Centre Table         9.000         9.000         9.000         0.000                                                                                                    |       |
|                                        | Louide A<br>ASTRONOM 138 P<br>COM 132 P<br>COM 102 P<br>ECONS 101 P<br>HISTORY 105 R<br>SPART 284 S<br>SPART 284 S                                                                                                | Alterative         Lande         Lande         Data         Data <thdata< th="">         Data         Data</thdata<>                                                                                                    |       |
|                                        | Term GPA 4.000<br>Transfer Term GPA 4.000<br>Transfer Term GPA 4.000                                                                                                    | Attempted         Extended         Extended                                                                                                    |       |
|                                        | Cum GPA 4.000<br>Transfer Cum GPA 4.000<br>Combined Cum GPA 4.000<br>Term Honor: President's Honor Rail                                                                                                    | Additionated         Latence         ListAll         ListAll         Transfer Credit from Relevus College           um Totale         0.00         Applied Toward Undergraduate Degree-Seeking         Listal           um Totale         40.000         15.000         60.000         Applied Toward Undergraduate Degree-Seeking         Listal           und Totale         40.000         15.000         60.000         Transfer Totale:         0.00                                                                                                    |       |
|                                        | Program: Undergradu<br>Plan: Sport Manag                                                                                                    | 2018 Spring Semester Transfer Credit from Lake Washington Institute of Technology<br>Degree Seeking Applied Toward Undergraduate Degree-Seeking                                                                                                    |       |
|                                        | Cases         DE           ACCTO         230         He           B_LAW         210         Le           ECONS         102         FR           SPMOT         101         S           SPMOT         276         S | Attempted         Earned<br>Francist         Caracia<br>0.00         Points         Lateral<br>0.00         Lateral<br>0.00           orfung         0.00         0.00         0.00         Test Cardia<br>Caracia         0.00           orfung         3.00         0.00         0.00         Test Cardia<br>Caracia         Test Cardia<br>Caracia         Test Cardia<br>Caracia           of         3.00         0.00         0.00         Test Cardia<br>Caracia         Test Cardia<br>Caracia           of         3.00         0.00         0.00         Test Cardia<br>Caracia         Test Cardia<br>Caracia           of         3.00         0.00         0.00         Test Cardia<br>Caracia         Test Cardia<br>Caracia           of         3.00         0.00         0.00         Test Cardia<br>Caracia         Test Cardia<br>Caracia           of         3.00         0.00         0.00         Caracia         Test Cardia<br>Caracia         Test Cardia<br>Caracia           os on Soco         0.00         0.00         0.00         1.000         1.000                                                                                                    |       |
|                                        |                                                                                                    | general Cruding Basis: Linetwork Transfer coursevork<br>ENGLISH 101 College<br>ENGLISH 101 Compution 3.000 1.000                                                                                                    |       |

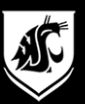

#### f) Example of Unofficial Transcript for Degree Awarded

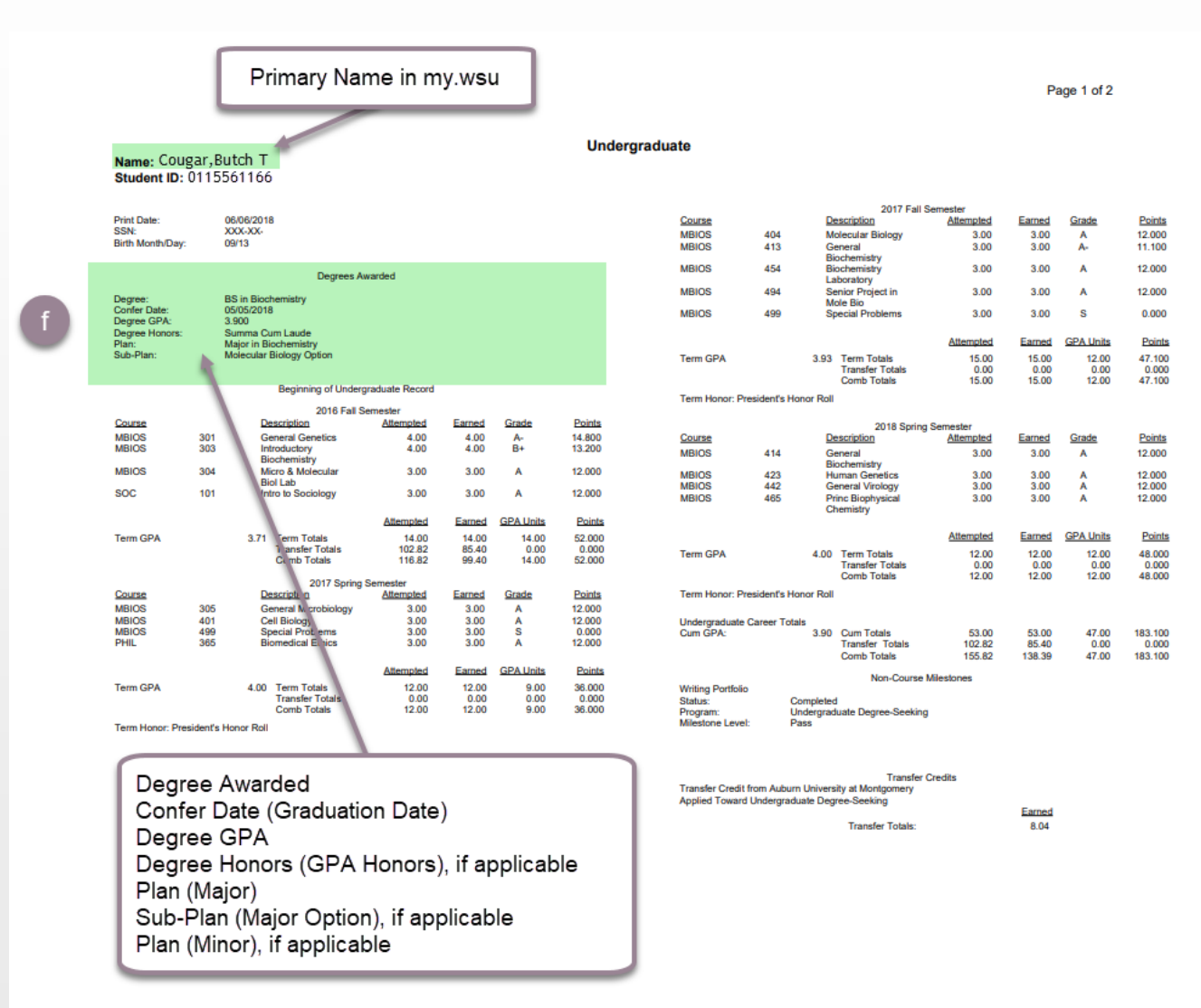

6